# SEC-SH

### **Energy-saving Intelligent Drying Control System**

Date: Dec., 2023

Version: Ver. A

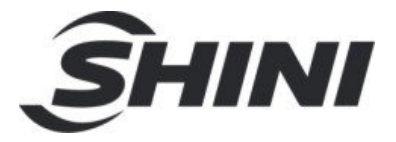

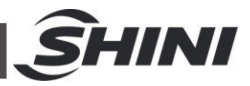

#### Contents

| 1. Gene   | eral Description                             | 4  |
|-----------|----------------------------------------------|----|
| 1.1       | Coding Principle                             | 5  |
| 1.2       | Feature                                      | 5  |
| 1.3       | Safety Regulations                           | 7  |
|           | 1.3.1 Safety Signs and Labels                | 7  |
| 1.4       | Exemption Clause                             | 7  |
| 2. Struc  | cture Characteristics and Working Principle  | 9  |
| 2.1       | Working Principle                            | 9  |
| 3. Instal | Ilation and Debugging                        | 10 |
| 3.1       | Installation Steps                           | 10 |
| 3.2       | Power Connection                             | 11 |
| 4. Opera  | ation Guide                                  | 12 |
| 4.1       | Control Panel                                | 12 |
| 4.2       | Common Interface                             | 13 |
|           | 4.2.1 Home screen                            | 13 |
|           | 4.2.2 Fault screen                           | 15 |
|           | 4.2.3 Delayed shutdown and standby interface | 16 |
| 4.3       | User Menu                                    | 16 |
| 4.4       | Parameter Table                              | 17 |
|           | 4.4.1 User Parameter Setting Table           | 17 |
|           | 4.4.2 Recipe list                            | 20 |
|           | 4.4.3 Trouble Table                          | 21 |
| 5. Trouk  | bleshooting                                  | 23 |
| 6. Maint  | tenance and Repair                           |    |
| 6.1       | Maintenance Schedule                         | 24 |
|           | 6.1.1 General Machine Information            |    |
|           | 6.1.2 Installation & Inspection              | 24 |
|           | 6.1.3 Daily Checking                         | 24 |
|           | 6.1.4 Weekly Checking                        | 24 |
|           | 6.1.5 Monthly Checking                       | 24 |
|           | 6.1.6 Half-yearly Checking                   |    |
|           | 2(25)                                        |    |

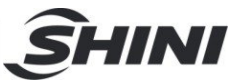

#### Table Index

| Table4-1:  | Control Panel                     | 12 |
|------------|-----------------------------------|----|
| Table4-2:  | User Menu Parameter Table         | 16 |
| Table4-3:  | User Parameter Setting Table      | 17 |
| Table4-4:  | Recipe List                       | 20 |
| Table 4-5: | Trouble Table                     | 21 |
| Table 5-1: | Common Faults and Troubleshooting | 23 |

#### **Picture Index**

| Picture 1-1:  | Energy-saving Intelligent Drying Control SystemSEC-150SH | . 4 |
|---------------|----------------------------------------------------------|-----|
| Picture 2-1 \ | Norking principle                                        | . 9 |
| Picture 3-1:  | Installation Steps                                       | 10  |
| Picture 3-2:  | Installation Steps                                       | 11  |
| Picture 4-1:  | Control Panel                                            | 12  |
| Picture 4-2:  | Home screen                                              | 13  |
| Picture 4-3:  | Fault screen                                             | 15  |
| Picture 4-4:  | Standby interface                                        | 16  |

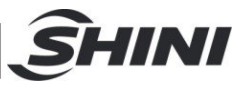

## 1. General Description

Please read through this operation manual before using the machine to prevent damages of the machine or personal injuries.

The energy-saving intelligent drying control system SEC-SH can be implemented and modified on most hopper dryers. Remove the original control system of the hopper dryer and replace it with the Shini energy-saving intelligent drying control system, which can save 30%~80% energy consumption according to different blower airflows and environments.

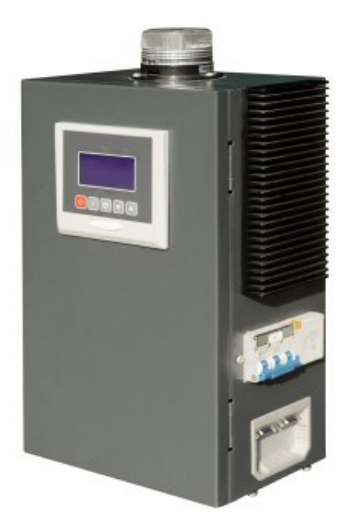

Picture 1-1: Energy-saving Intelligent Drying Control SystemSEC-150SH

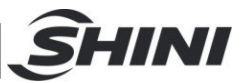

### 1.1 Coding Principle

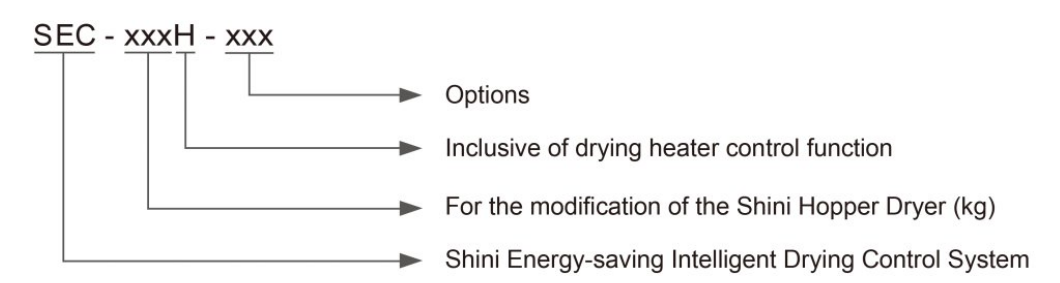

### 1.2 Feature

- 1) Features microcomputer PID controller, LCD screen.
- 28 default preprograms material receipt, and simply select materials as required. The system can automatically set the drying and exhaust air temperatures for easy operation.
- It has a self-adaption function and simply sets the drying temperature; the control system will match the exhaust air temperature. It is widely applicable.
- 4) One-week timer and intermittent running function
- 5) With heat insulation and anti-over-drying function, the control system can automatically reduce the drying temperature and airflow when it stops material throughput to prevent material from excessive drying;
- 6) Overheat, low-temperature alarm, RS485 interface functions
- 7) This machine can adjust the drying airflow and temperature automatically based on actual material consumption to achieve energy-saving and excessive drying prevention purpose. According to different material types and outputs, it can save up to 30% ~80% energy consumption.

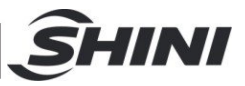

All service work should be carried out by a person with technical training or corresponding professional experience. The manual contains instructions for both handling and servicing. Chapter 5, which contains service instructions intended for service engineers. Other chapters contain instructions for the daily operator.

Any modifications of the machine must be approved by SHINI in order to avoid personal injury and damage to machine. We shall not be liable for any damage caused by unauthorized change of the machine.

Our company provides excellent after-sales service. Should you have any problem during using the machine, please contact the company or the local vendor.

Shini Hotline Service:

Headquarter and Taipei factory:

Tel: + 886 (0)2 2680 9119

Shini Plastics Technologies (Dongguan), Inc.:

Tel: +86 (0)769 8331 3588

Shini Plastics Technologies (Pinghu), Inc.:

Tel: +86 (0)573 8522 5288

Shinden Precision Machinery (Chongqing), Inc.:

+86 (0)23 6431 0898

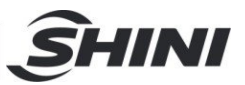

### 1.3 Safety Regulations

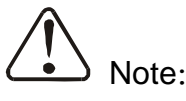

Electrical installation should be done by qualified electrician only.

Before connecting to the power supply, make sure whether the power switch specifications and the rated current for load protection are appropriate and safe, and please be noted to set the main power switch to the "OFF" state before power connection. Before machine repairing and maintaining, turn off the power switch and automatic switch first.

1.3.1 Safety Signs and Labels

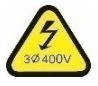

Danger!

High pressure!

It is attached to the control box.

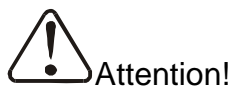

This mark reminds you to be more careful!

#### 1.4 Exemption Clause

The following statements clarify the responsibilities and regulations born by any buyer or user who purchases products and accessories from Shini (including employees and agents).

Shini is exempted from liability for any costs, fees, claims and losses caused by reasons below:

- 1) Any careless or man-made installations, operation and maintenances upon machines without referring to the Manual prior to machine using.
- Any incidents beyond human reasonable controls, which include man-made vicious or deliberate damages or abnormal power, and machine faults caused by irresistible natural disasters including fire, flood, storm and earthquake.

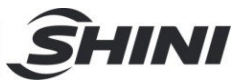

- Any operational actions that are not authorized by Shini upon machine, including adding or replacing accessories, dismantling, delivering or repairing.
- 4) Employing consumables or oil media that are not appointed by Shini.

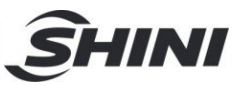

# 2. Structure Characteristics and Working Principle

### 2.1 Working Principle

System On --- Blower and heater 100% output ---- Reach the set drying temperature -

-Reduce blower and heater output—Reach the set exhaust air temperature — Reduce heater output –

Complete material pre-drying — Exhaust air temperature is less than the set value – Increase the blower and heater output
 Exhaust air temperature is greater than or equal to the set value

(maintained for 30 mins.)

Enter heat insulation mode. -

Note: The drying temperature will be decreased in the heat insulation mode.

Picture 2-1 Working principle

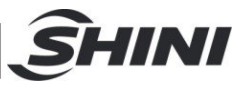

# 3. Installation and Debugging

### 3.1 Installation Steps

- Step 1, remove the control box of the original dryer, as shown in Picture 3-1.
- Step 2, fix the universal adapter board that is compatible with any installation hole onto the dryer, and then fix Shini energy-saving drying intelligent control system SEC-SH onto the universal adapter plate, as shown in Picture 3-2.
- Step 3, connect to the pipe heater, blower and thermocouple, etc. of the original dryer to the SEC-SH according to the circuit diagram of the manual.
- 4) Step 4, fix the exhaust air thermocouple on one of the hopper mounting holes of the dryer, as shown in Picture 3-2.

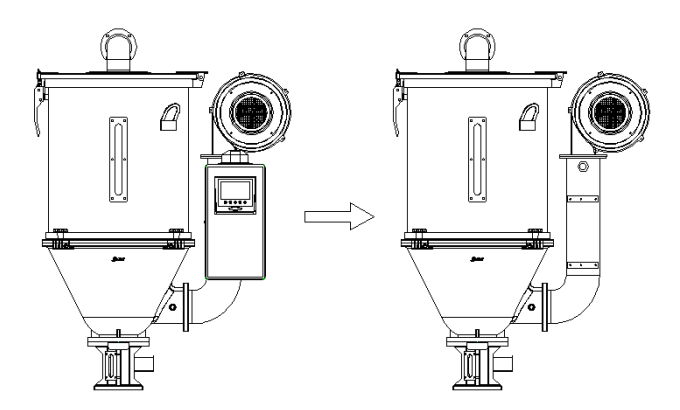

Picture 3-1: Installation Steps

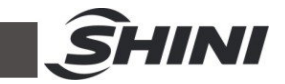

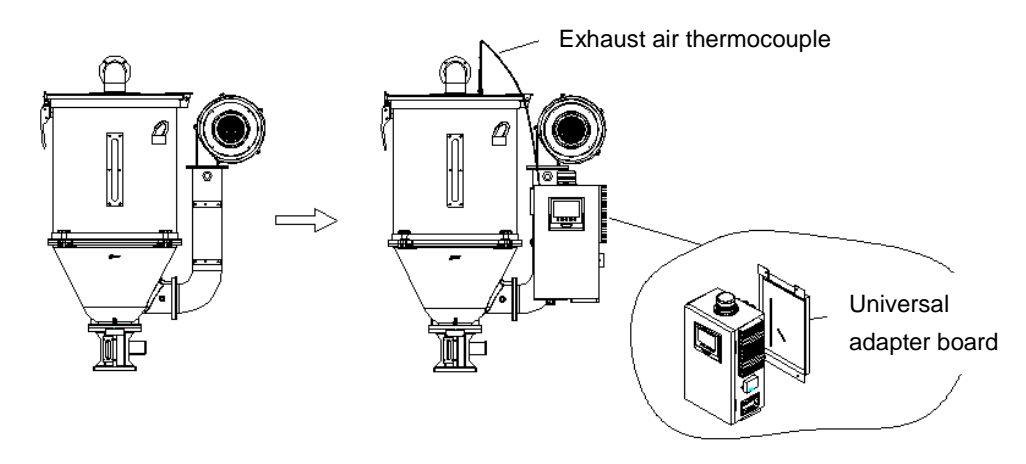

Picture 3-2: Installation Steps

### 3.2 Power Connection

- Make sure the voltage and frequency of the power source comply with those indicated on the manufacturer nameplate that attached to the machine.
- Power cable and earth connection should conform to your local regulations.
- 3) Use independent electrical wires and power switch. Diameter of electrical wire should not be less than those used in the control box.
- 4) The power cable connection terminals should be tightened securely.
- 5) The machine requires 3-phase 4-wire power source, connect the power lead (L1, L2, L3) to the live wires, and the earth (PE) to the ground.
- Power supply requirements:
   Main power voltage: +/- 5%
   Main power frequency: +/- 2%
- 7) Please refer to the circuit diagram of each model for specific power access specifications.

Note: Keep 2m distance between the machine and flammable materials.

Note: Before connecting the power, turn the main power switch to "OFF" state, and the heater switch on dryer's control box to "OFF" state.

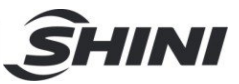

# 4. Operation Guide

### 4.1 Control Panel

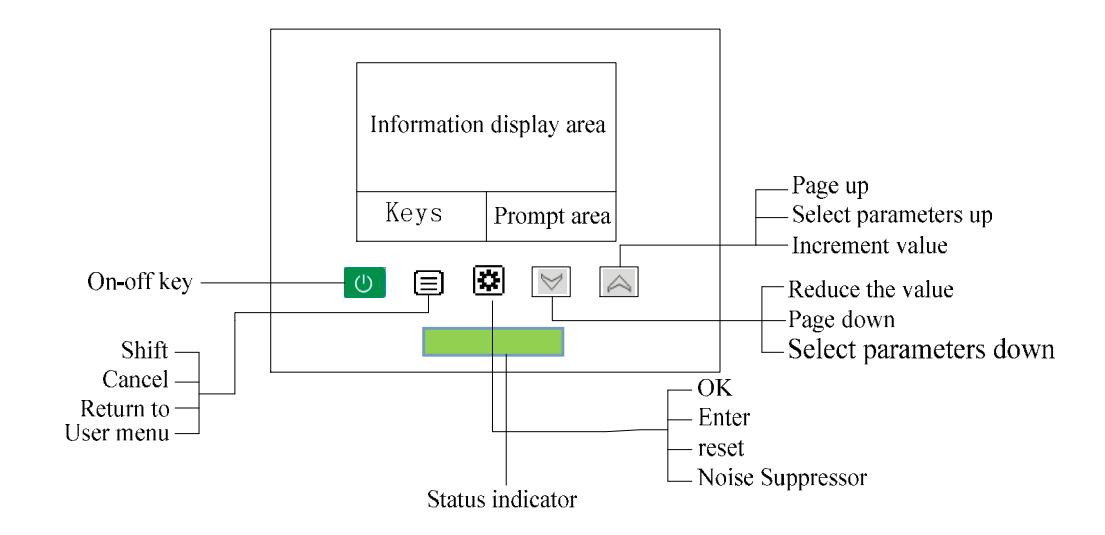

### Picture 4-1: Control Panel

| Table4-1: | Control Panel |
|-----------|---------------|
|           |               |

| ICONS    |              | Name           | Use                                                                  |
|----------|--------------|----------------|----------------------------------------------------------------------|
|          |              |                | Represents the percentage of the current electric heating            |
|          | 20%          | Heating ICONS  | operating power, with a maximum value of "100" and a minimum         |
| <u> </u> | <u>ک</u> 0/0 | Treating ICONS | value of "0". The current value is 20%, indicating that the power of |
|          |              |                | the electric heating operation is 20% of the maximum power           |
|          |              |                | Represents the percentage of the current fan operating power.        |
|          | 10%          | Fan Running    | The maximum value is "100" and the minimum value is "0". If the      |
|          | 10%          | icon           | current value is 10%, it indicates that the fan is running at 10% of |
|          |              |                | the maximum power                                                    |
|          |              |                | Lit: Set temperature lock, cannot be modified under the main         |
| ſ        | a            | Lockicon       | screen                                                               |
| L        | ല            | LUCKICOII      | Off: Set temperature lock, can be quickly modified in the main       |
|          |              |                | screen                                                               |
|          | Ð            | Appointment    | On: The reservation timing function is enabled                       |
| G        |              | timing icon    | Off: The reservation timing function is disabled                     |

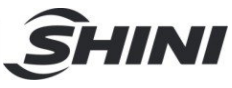

| ECO              | Heat<br>Preservation<br>Mode icon | Lit: The unit is in Heat preservation mode<br>Off: The unit is not in Heat preservation mode |  |  |  |  |
|------------------|-----------------------------------|----------------------------------------------------------------------------------------------|--|--|--|--|
| ĤΤ               | Self-setting icon                 | Lit: PID parameter self-tuning is on<br>Off: PID parameter self-tuning is off                |  |  |  |  |
|                  | Status indicator                  | Steady yellow: Stop/In stopping<br>Steady green: In operation<br>Flickering red: Fault alarm |  |  |  |  |
| Ċ                | On/Off button                     | On/off button                                                                                |  |  |  |  |
|                  | Menu button                       | Enter the user menu                                                                          |  |  |  |  |
|                  | Set button                        | Set key                                                                                      |  |  |  |  |
|                  | Up button                         | Add value, select parameter up                                                               |  |  |  |  |
| $\triangleright$ | Down button                       | Reduce the value and select the parameter down                                               |  |  |  |  |

### 4.2 Common Interface

#### 4.2.1 Home screen

All startups are performed on the "Main operation interface". The corresponding icon indicates the relevant status. If the drying temperature now is 20  $^{\circ}$ C and the drying temperature is set to 90  $^{\circ}$ C (During operation, the blower and heating are on, the timing function is enabled, and the temperature lock is enabled), the "main operation interface" will be displayed as follows:

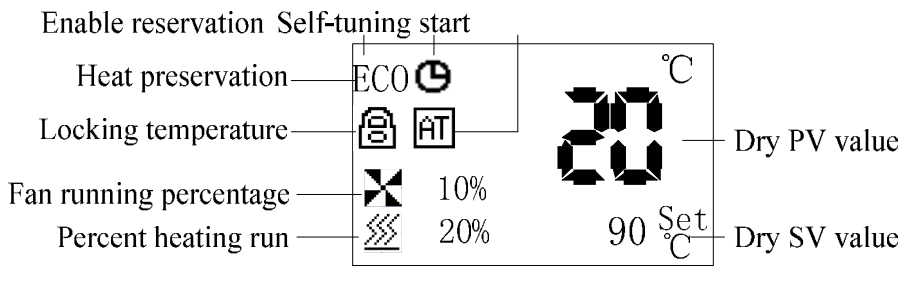

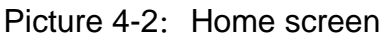

4.2.1.1 Quickly modify the set temperature under the main interface

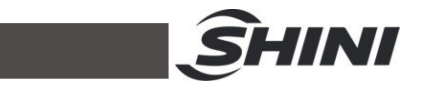

If the user parameter [lock temperature] is set to "no", the set temperature can be directly modified under the main interface, the operation is as follows:

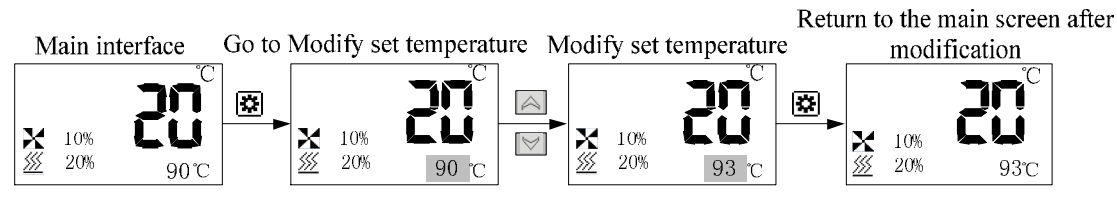

Note: You can also modify the set temperature in the user parameter.

- 4.2.1.2 Check related information on the main screen
  - 1) The control mode is: Recipe mode:

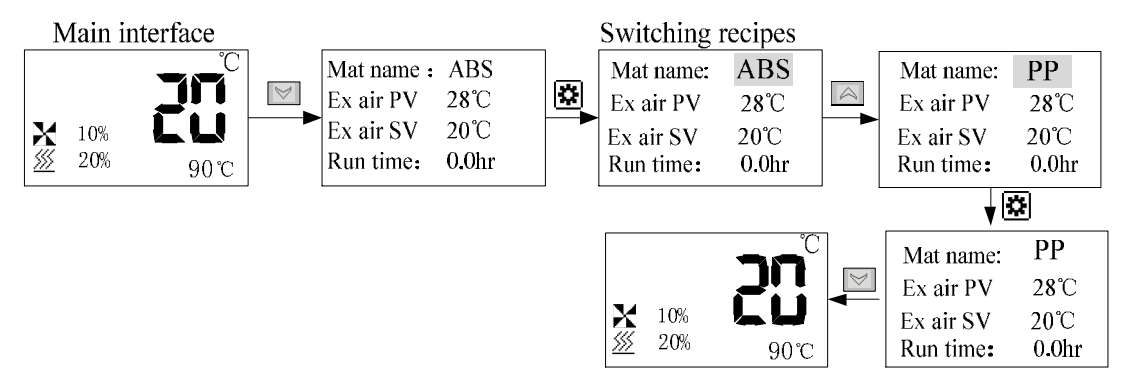

2) The control mode is: Self-adaption mode:

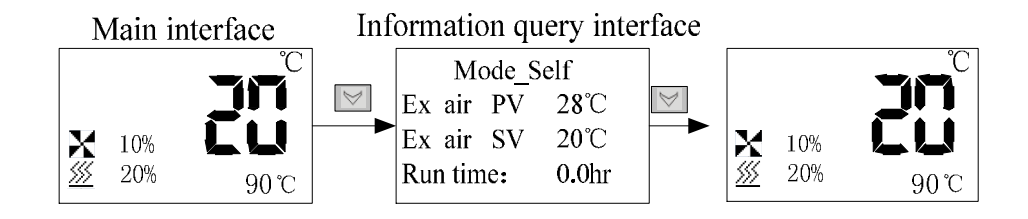

4.2.1.3 The timing time is displayed on the main screen

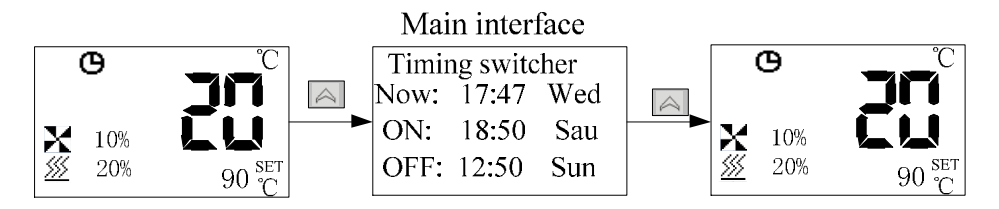

Note: If there is no timed startup, the time is displayed 00:00.

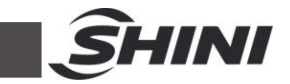

#### 4.2.1.4 ECO Mode

After the first start-up and the drying time, when the air exhaust set temperature > the actual temperature, and the anti-excessive drying time (default 30 minutes) is over, the unit will enter the ECO mode. The actual drying temperature decreases and the temperature is determined by the cooling deviation (default 20  $^{\circ}$ C); When the actual air exhaust temperature < the set temperature, the unit exits the ECO mode. To enter the ECO mode again, it only needs the actual air exhaust temperature > the set temperature and it lasts the anti-excessive drying time.

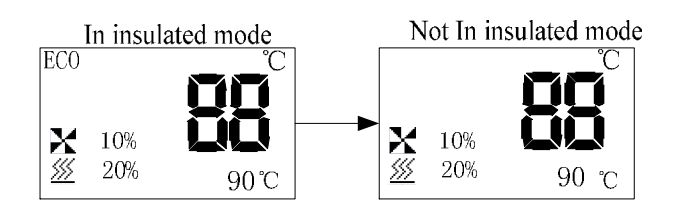

#### 4.2.2 Fault screen

When the unit fails, it will automatically enter the fault interface, and the corresponding fault icon will be displayed. If the current drying temperature PV value is  $20.0^{\circ}$ C, the fault interface will be displayed as follows:

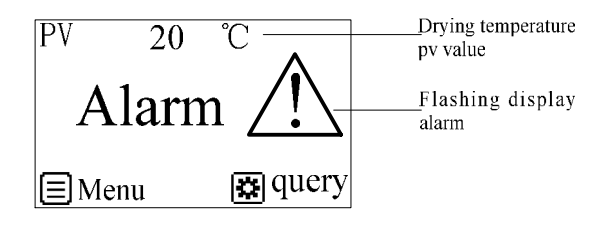

Picture 4-3: Fault screen

#### 4.2.2.1 Fault query/reset interface

When the fault occurs, the alarm interface will automatically pop up. The fault query and reset operation are as follows:

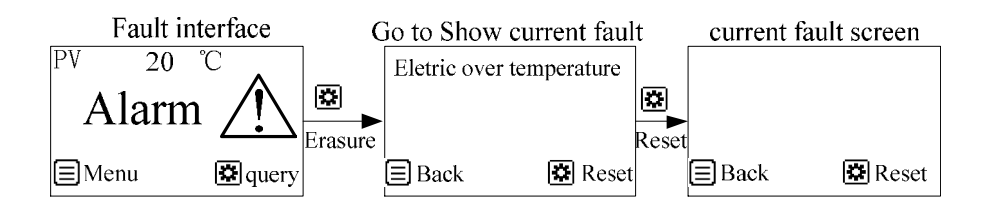

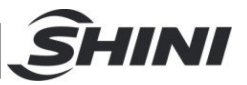

4.2.3 Delayed shutdown and standby interface

#### 4.2.3.1 Delay stop interface

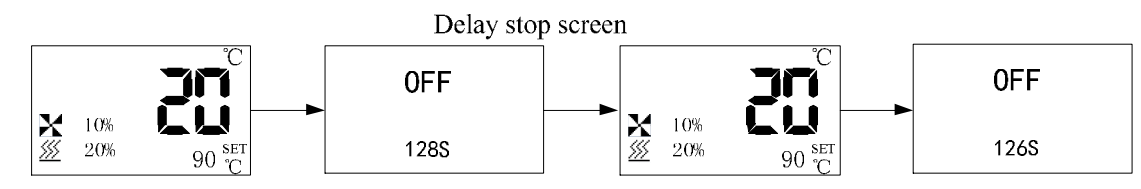

Note: In the case of delayed shutdown, the main interface and the delayed shutdown interface are alternately displayed every 2 seconds until the shutdown countdown is over.

4.2.3.2 Standby interface

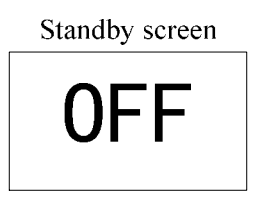

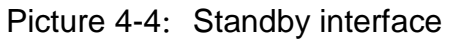

Note: Enter the standby interface after the delayed shutdown ends.

#### 4.3 User Menu

Press <Menu> key in the main interface to enter the user menu, the user menu parameters are as follows:

| Serial No. | Parameter<br>Items | Parameter Function                     | Remarks                       |
|------------|--------------------|----------------------------------------|-------------------------------|
|            |                    | Set the exhaust temp.                  |                               |
|            | User settings      | Set the drying temp.                   | Relevant parameter settings   |
| 1          |                    | Enable timing function.                | of user settings please refer |
|            |                    | Open locking temp.                     | to the User                   |
|            |                    | Set the language.                      | Menu Parameter Table.         |
|            |                    | Check the version.                     |                               |
| 2          | Time a stilling    | Set the current time to include        |                               |
|            | rime settings      | year/month/day/hour/minute/second/week |                               |
| 3          | Start time         | Mon.~ Sun. time setting hr./min./sec.  |                               |

Table4-2: User Menu Parameter Table

|   |                  |                                                                    | SHINI                                                                                |
|---|------------------|--------------------------------------------------------------------|--------------------------------------------------------------------------------------|
| 4 | Start time       | Mon.~ Sun. time setting hr./min./sec.                              |                                                                                      |
| 5 | Historical fault | You can query all faults that have occurred in the last 10 times   | Press the <set> key for 2s to clear the history of failures.</set>                   |
| 6 | Comm. setting    | Comm. address<br>Baud rate<br>Check bit<br>Data length<br>Stop bit | During external comm., it<br>must set the parameters<br>correctly for communication. |

### 4.4 Parameter Table

### 4.4.1 User Parameter Setting Table

#### Table4-3: User Parameter Setting Table

| Serial No.                                                                                                | Items | Initial Value | Set Range | Units | Remarks |  |  |
|----------------------------------------------------------------------------------------------------|-------|---------------|-----------|-------|---------|--|--|
| On the home screen, press the "Menu" key to enter the menu. Select User Settings in the menu bar and      |       |               |           |       |         |  |  |
| press the "Set" key to access. Select User parameters and press the "Set" key to enter. Press the "Up" or |       |               |           |       |         |  |  |
| "Down" button to pollor modify the parameters, and press the "Set" button to modify or confirm, and press |       |               |           |       |         |  |  |
| the "Menu" button to exit.                                                                                |       |               |           |       |         |  |  |

| 1 | Drying time                    | 120     | 1-999       | Mins. |                                                                                                    |
|---|--------------------------------|---------|-------------|-------|----------------------------------------------------------------------------------------------------|
| 2 | Set drying<br>temperature      | 90      | 0~200       | °C    |                                                                                                    |
| 3 | Set exhaust air<br>temperature | 60      | 0~200       | °C    |                                                                                                    |
| 4 | Timing function                | Disable | Disable/use |       | Disable: The reservation<br>timing function is<br>disabled.<br>Enable: The reservation<br>timing function is<br>enabled.                    |
| 5 | Lock the temperature           | no      | Yes/No      |       | No: The setting<br>temperature can be<br>quickly modified from the<br>home screen.<br>Yes: The set temperature<br>can't be quickly modified |

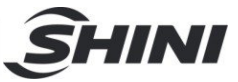

|   |                    |             |               | on the home screen.     |
|---|--------------------|-------------|---------------|-------------------------|
|   |                    |             | Disable/use   | This parameter is       |
| 6 | Self-tuning        | Disabled    |               | displayed only when the |
|   |                    |             |               | machine is running      |
| 7 | Multiple languages | Chinese     | Chinese       |                         |
|   |                    |             | /English      |                         |
| 8 | Control mode       | Recipe Mode | Recipe        |                         |
|   |                    |             | mode/Adaptive |                         |
|   |                    |             | mode          |                         |
| 9 | Varsion            |             |               | Check the version of    |
|   | version            |             |               | current controller.     |

On the home screen, press the "Menu" key to enter the menu. Select User Settings in the menu bar and press the "Set" key to access. Select the shutdown time and press the "Set" key to enter. Press the "Up" or "Down" to poll or modify parameters, press the "Set" button to modify or confirm the setting, and press the "Menu" button to exit.

|   |                | Set          |  |  |
|---|----------------|--------------|--|--|
| 1 | MM/DD/YY       | according to |  |  |
|   |                | actual time  |  |  |
|   |                | Set          |  |  |
| 2 | Hour/Min/Secs. | according to |  |  |
|   |                | actual time  |  |  |
|   |                | Set          |  |  |
| 3 | Week           | according to |  |  |
|   |                | actual time  |  |  |

On the home screen, press the "Menu" key to enter the menu. Select User Settings in the menu bar and press the "Set" key to access. Select the shutdown time and press the "Set" key to enter. Press the "Up" or "Down" to poll or modify parameters, press the "Set" button to modify or confirm the setting, and press the "Menu" button to exit.

| 1 | Monday shutdown<br>time:  | 00:00 | 00:00-23:59 | (1) The time is set to |
|---|---------------------------|-------|-------------|------------------------|
| 2 | Tuesday shutdown<br>time: | 00:00 | 00:00-23:59 | shutdown function is   |
| 3 | Wednesday                 | 00:00 | 00:00-23:59 |                        |

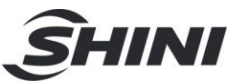

|   | shutdown time:    |       |             |  |
|---|-------------------|-------|-------------|--|
| 4 | Thursday shutdown | 00:00 | 00:00-23:59 |  |
|   | ume.              |       |             |  |
| 5 | Friday shutdown   | 00.00 | 00.00-23.20 |  |
|   | time:             | 00.00 | 00.00 20.00 |  |
| 6 | Saturday shutdown | 00.00 | 00.00-23.29 |  |
|   | time:             | 00.00 | 00.00-23.33 |  |
| 7 | Sunday shutdown   | 00.00 | 00.00 22.50 |  |
|   | time:             | 00.00 | 00.00-23.59 |  |

Press the "Menu" key from the home screen to enter the menu. Select User Settings in the menu bar and press the "Set" key to access. Select the boot time and press the "Set" key to enter. Press the "Up" or "Down" button to poll or modify parameters, press the "Set" button to modify or confirm, and press the "Menu" button to exit.

| 1 | Monday start time:      | 00:00 | 00:00-23:59 |                        |
|---|-------------------------|-------|-------------|------------------------|
| 2 | Tuesday boot time:      | 00:00 | 00:00-23:59 |                        |
| 3 | Wednesday boot<br>time: | 00:00 | 00:00-23:59 | (1) The time is set to |
| 4 | Thursday boot time:     | 00:00 | 00:00-23:59 | 00:00, and the timed   |
| 5 | Friday boot time:       | 00:00 | 00:00-23:59 | disabled               |
| 6 | Saturday boot time:     | 00:00 | 00:00-23:59 |                        |
| 7 | Sunday boot time:       | 00:00 | 00:00-23:59 |                        |

Press the "Menu" key from the main interface to enter the menu. Select User Settings in the menu bar and press the "Set" key to access. Select Communication Settings and press "Set" to enter. Press the "Up" or "Down" button to poll or modify parameters, press the "Set" button to modify or confirm, and press the "Menu" button to exit.

| 1 | Communication protocol | 1         | 1~99                                |  |
|---|------------------------|-----------|-------------------------------------|--|
| 2 | Baud rate              | 19.2K     | 4.8K/9.6K/19.2<br>K                 |  |
| 3 | Check bit              | No parity | No parity /<br>Odd parity /<br>Even |  |

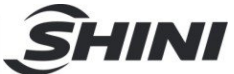

|   |             |   | parity |  |
|---|-------------|---|--------|--|
| 4 | Data length | 8 | 8      |  |
| 5 | Stop bit    | 1 | 1~2    |  |

# 4.4.2 Recipe list

#### Table4-4: Recipe List

| Groups | Ingredients | Drying time (min) | Drying temperature<br>(°C) | Exhaust air<br>temperature (° C) |
|--------|-------------|-------------------|----------------------------|----------------------------------|
| 1      | ABS         | 180               | 80                         | 50                               |
| 2      | PP          | 120               | 90                         | 45                               |
| 3      | PE          | 120               | 90                         | 45                               |
| 4      | PS          | 120               | 80                         | 45                               |
| 5      | PPS         | 240               | 140                        | 65                               |
| 6      | PVC         | 120               | 70                         | 40                               |
| 7      | PBT         | 240               | 120                        | 60                               |
| 8      | PC          | 180               | 120                        | 60                               |
| 9      | САВ         | 180               | 75                         | 45                               |
| 10     | SAN         | 180               | 80                         | 50                               |
| 11     | PEI         | 240               | 150                        | 70                               |
| 12     | PEN         | 300               | 170                        | 85                               |
| 13     | SB          | 120               | 80                         | 50                               |
| 14     | PET         | 360               | 160                        | 80                               |
| 15     | PETG        | 360               | 60                         | 45                               |
| 16     | PI          | 180               | 120                        | 60                               |
| 17     | PMMA        | 180               | 70                         | 45                               |
| 18     | POM         | 180               | 95                         | 50                               |
| 19     | CA          | 180               | 75                         | 45                               |
| 20     | PPO         | 120               | 110                        | 45                               |
| 21     | LCP         | 240               | 150                        | 70                               |
| 22     | СР          | 180               | 75                         | 45                               |
| 23     | PSU         | 240               | 120                        | 60                               |
| 24     | PUR         | 180               | 90                         | 50                               |
| 25     | TPE         | 180               | 105                        | 55                               |
| 26     | PEEK        | 240               | 150                        | 70                               |

|    |     |     |     | SHINI |
|----|-----|-----|-----|-------|
| 27 | PES | 240 | 160 | 80    |
| 28 | PA  | 360 | 70  | 45    |

Note: Under the condition that the moisture content of materials meets the standard, decrease the exhaust air temperature appropriately can improve the energy-saving effect.

#### 4.4.3 Trouble Table

This controller has various alarm functions. When a failure occurs, the alarm interface displays the current fault. The specific fault code meaning is shown in the following Table.

| Faults        | Action                                                                                 |  |  |  |
|---------------|----------------------------------------------------------------------------------------|--|--|--|
|               | 1. Stop heating, delay stop blower, trip output for 5 secs. After troubleshooting,     |  |  |  |
| Probe failure | automatic reset.                                                                       |  |  |  |
|               | 2. The test starts as soon as it is powered on.                                        |  |  |  |
| Probe reverse | 1. Stop heating, delay stop the blower. After troubleshooting, automatically reset it. |  |  |  |
| connection    | 2. The test starts after power-on.                                                     |  |  |  |
|               | 1.Stop heating, delay stop blower, trip output for 5 secs. After troubleshooting,      |  |  |  |
| Overheat      | automatic reset.                                                                       |  |  |  |
|               | 2. Start detection as soon as it is powered on                                         |  |  |  |
| Overland      | 1.Stop heating and stop the blower. After troubleshooting, manually reset.             |  |  |  |
| Ovendad       | 2.Start detection as soon as it is powered on                                          |  |  |  |
|               | 1. Stop heating, delay stop blower, trip output for 5 secs. After troubleshooting,     |  |  |  |
| EGO           | automatic reset.                                                                       |  |  |  |
|               | 2. Start detection as soon as it is powered on                                         |  |  |  |
|               | 1. The machine continues to run when the alarm is given. After the fault is removed,   |  |  |  |
| No battery.   | the machine automatically resets.                                                      |  |  |  |
|               | 2. Start detection as soon as it is powered on                                         |  |  |  |

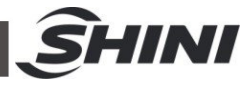

|                  | 1. The machine continues to run when the alarm is given. After troubleshooting, the      |
|------------------|------------------------------------------------------------------------------------------|
|                  | machine automatically resets.                                                            |
|                  | 2. Detection after power on                                                              |
|                  | (1) [SV] - [PV] > [low temperature alarm] and delay [low temperature reaction time]      |
| Low temperature  | alarm. When the temperature rises, automatic reset. If you want to prohibit, set [low    |
|                  | temperature reaction time] = 0.                                                          |
|                  | (2) Wait until the current temperature passes through the set temperature once before    |
|                  | starting to detect.                                                                      |
|                  | When it alarms, the machine continues to run and automatically resets after the fault is |
|                  | removed.                                                                                 |
|                  | Detection after starting up                                                              |
| Heating failure  | (1) After starting up, the temperature within the [heating alarm] time, can't reach the  |
|                  | [SV] -5°C range, and it alarms. If you want to prohibit, set [heating alarm] = 0.        |
|                  | (2) After the current temperature passes through the set temperature, the alarm is no    |
|                  | longer detected.                                                                         |
| Return air probe | 1. Stop heating and delay stop blower. After troubleshooting, automatically reset.       |
| fault            | 2. The test starts after power-on.                                                       |
| Return air probe | 1. Stop besting and delay stop blower. After traublesheating, automatically reset        |
| reversely        | Stop heating and delay stop blower. After troubleshooting, automatically reset.          |
| connected.       |                                                                                          |

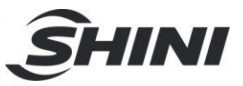

# 5. Troubleshooting

| Table 5-1: | Common | Faults and | Troubleshooting |
|------------|--------|------------|-----------------|
|------------|--------|------------|-----------------|

| Fault                       | Possible Reasons                                                                                                    | Solution                                                                                                    |
|-----------------------------|----------------------------------------------------------------------------------------------------|----------------------------------------------------------------------------------------------------|
| Probe failure               | <ol> <li>Thermocouple poor contact.</li> <li>Thermocouple wire broken.</li> </ol>                                                                                                    | <ol> <li>Check and connect it closely.</li> <li>Check and replace.</li> </ol>                                                                                      |
| Overheat                    | <ol> <li>Temp. control large error or fault of the<br/>controller.</li> <li>Blower air inlet blocked.</li> <li>Solid state contactor bonded.</li> </ol>                                                                                                    | <ol> <li>Check and replace.</li> <li>Check and clean.</li> <li>Check and replace.</li> </ol>                                                                       |
| Blower overload             | <ol> <li>Blower fault.</li> <li>Too high ambient temp.</li> </ol>                                                                                                    | <ol> <li>Check, clean or replace.</li> <li>Reduce the ambient temp.</li> </ol>                                                                                     |
| EGO                         | <ol> <li>Temp. control large error or fault of the<br/>controller.</li> <li>Blower air inlet blocked.</li> <li>Solid state contactor bonded.</li> </ol>                                                                                                    | <ol> <li>Check and replace.</li> <li>Check and clean.</li> <li>Check, clean or replace.</li> </ol>                                                                 |
| Low temperature             | <ol> <li>Solid-state contactor short circuit or<br/>phase shortage.</li> <li>Temp. control large error or fault of the<br/>controller.</li> <li>Electromagnetic contactor short circuit<br/>or phase shortage.</li> <li>Pipe heater fault.</li> <li>Lead fuse.</li> </ol> | <ol> <li>Check, reset or replace.</li> <li>Check and replace.</li> <li>Check, reset or replace.</li> <li>Check and replace.</li> <li>Check and replace.</li> </ol> |
| Heating failure             | <ol> <li>Solid-state contactor short circuit or<br/>phase shortage.</li> <li>Temp. control large error or fault of the<br/>controller.</li> <li>Electromagnetic contactor short circuit<br/>or phase shortage.</li> <li>Pipe heater fault.</li> <li>Lead fuse.</li> </ol> | <ol> <li>Check, reset or replace.</li> <li>Check and replace.</li> <li>Check, reset or replace.</li> <li>Check and replace.</li> <li>Check and replace.</li> </ol> |
| Return air probe<br>failure | <ol> <li>Thermocouple poor contact.</li> <li>Thermocouple wire broken.</li> </ol>                                                                                                    | <ol> <li>Check and connect it closely.</li> <li>Check and replace.</li> </ol>                                                                                      |

 $\checkmark$  Notes: Before inspecting or changing spare parts, make sure the main switch should be off.

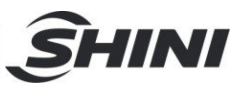

# 6. Maintenance and Repair

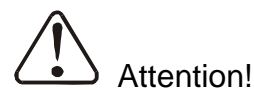

All screws of electrical components inside the control box must be fastened tightly, without regular inspections!

### 6.1 Maintenance Schedule

6.1.1 General Machine Information

|     | Model                                                                                                    | _ SN                                                   | Mar                                     | Manufacture date |       |    |
|-----|----------------------------------------------------------------------------------------------------|--------------------------------------------------------|-----------------------------------------|------------------|-------|----|
|     | Voltage Φ                                                                                                    | V                                                      | Frequency                               | Hz               | Power | kW |
| 6.1 | <ul> <li>.2 Installation &amp; Inspection</li> <li>Check if the pipe joint is tightly locked by clips or not.</li> <li>Check that the material clearance door is firmly closed.</li> <li>Check that the pipeline is correctly connected.</li> </ul> |                                                        |                                         |                  |       |    |
|     | Electrical Installation                                                                                                    |                                                        |                                         |                  |       |    |
|     | Voltage<br>Fuse melt current:<br>Check phase seque<br>Check the rotating                                                                                                    | V<br>1 Phase<br>ence of powe<br>direction of t         | Hz A 3<br>er supply<br>he blower        | Phase            | A     |    |
| 6.1 | .3 Daily Checking<br>Check the alarm lig<br>Check the timer sta<br>Check the machine                                                                                                    | ght is normal<br>artup functior<br>e On/Off func       | n of the machin<br>tion                 | ne.              |       |    |
| 6.1 | 5.1.4 Weekly Checking<br>Check all the electrical cables of the machine.<br>Check if there are loose electrical connections.                                                                                                    |                                                        |                                         |                  |       |    |
| 6.1 | 5 Monthly Checkin<br>Check that the pipe<br>Check the blower<br>Check the electrica                                                                                                    | Ig<br>e heater is wo<br>performance.<br>al part's work | orking properly<br>ing state.<br>24(25) | <i>J.</i>        |       |    |

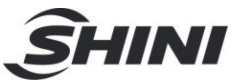

Check exhaust fan's working state.

Check whether the exhaust fan and dust-proof screen are blocked.

6.1.6 Half-yearly Checking

 $\Box$ Check whether the heat-resistant air pipe is damaged.

Check the drying heater.

Check the blower.